## 「あいあいシステム」の回答方法

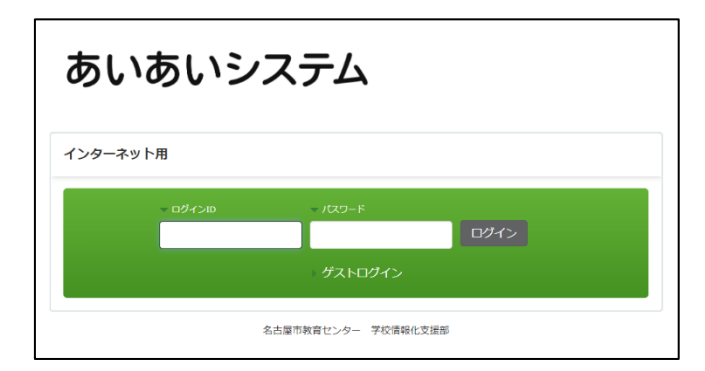

 名古屋市教育センターの HP から、「あいあいシ ステム(インターネット用)」にアクセスします。
(※1)

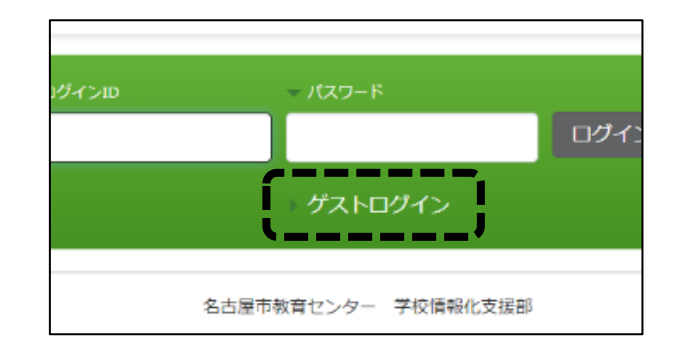

 ログイン画面で、「ゲストログイン」をク リックします。

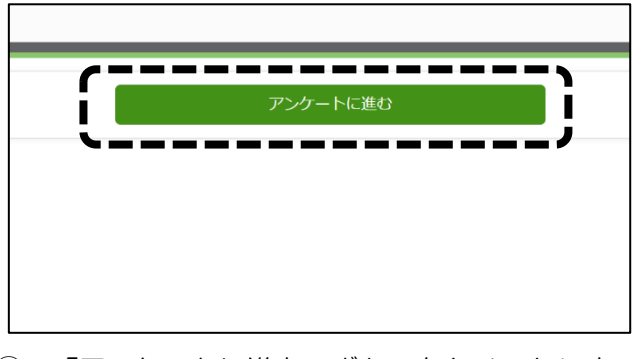

「アンケートに進む」ボタンをクリックします。

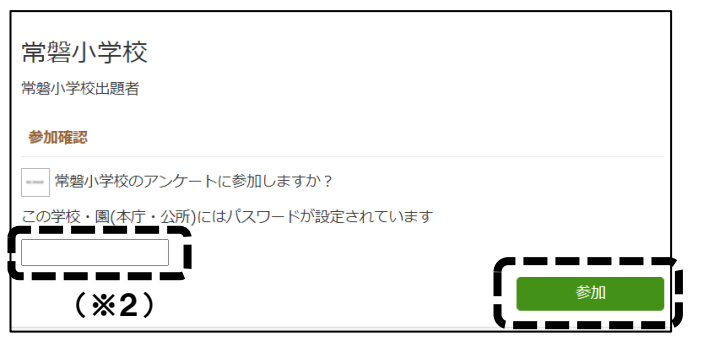

⑤ 参加確認画面が表示されますので、参加パス ワード(※2)を入力後、「参加」ボタンをクリ ックし、常磐小学校のアンケートに参加します。

| あいあいシステム                     |            |
|------------------------------|------------|
|                              |            |
| ■ 参加可能 学校・園一覧                |            |
| アンケートに参加したい学校・園名をクリックしてください。 |            |
|                              |            |
| 常碧小 検索                       |            |
|                              | 学校・園(本庁・公) |
| —— 内山小学校                     |            |
| 春岡小学校                        |            |
|                              |            |

④ 学校・園の一覧が表示されますので、「常磐小 学校」を検索し、学校名をクリックします。

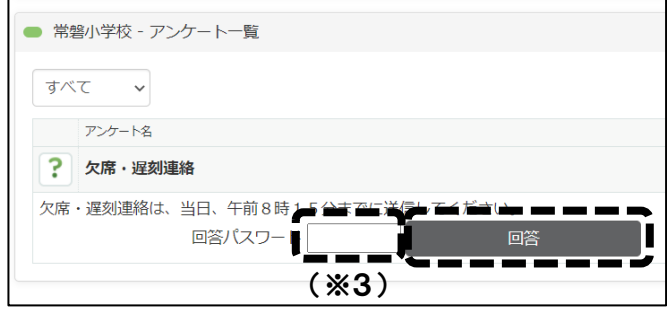

⑥ 常磐小で現在回答可能なアンケート一覧が表示されますので、アンケート回答用パスワード (※3)を入力後、「回答」ボタンをクリックして、アンケートへ回答してください。

 (※1) あいあいシステム(インターネット用)へは、右のQRコードをご利用ください。
(※2、3) 参加パスワードとアンケート回答用パスワードは、「なごやっ子あんしん メール(きずなネット)」で配信します。ご確認ください。

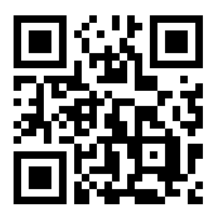